# Claim(s) Withdrawal (Claimant)

A Quick Guide to withdraw the dispute as a claimant on EmPOWER

How do I withdraw my claim(s)? Claimant, p.2 Legend This lightbulb indicates important information to 11 note when using 11 **EmPOWER!** 11 11 Last Updated: 26/09/2023 

Content

Page

# How do I withdraw my claim(s)?

For Claimant

#### Access TADM eServices Website

Access TADM eServices (www.tal.sg/tadm/eservices) and select your persona:

- For <u>employees</u>, select *Semployee* and click on <u>Dashboard</u>. You will be
   directed to log in with **Singpass** to access the system dashboard.
- For <u>employers</u>, select

   Employer / Company Representative and click on <u>Dashboard</u>. You will be directed to log in to **Corppass** (using your Singpass) to access the system dashboard.

#3

#1

### Withdraw the Claim(s)

To withdraw the entire case, you can do so under "**Additional Actions**".

Additional Actions
Withdrawal of Claims

#5

#### Acknowledge the Declaration

Read through the **Declaration** and click on  $\Box$  to acknowledge it.

Click  $\stackrel{\text{Submit}}{\rightarrow}$  to complete the process and you will be directed to the acknowledgement page. No further action is required.

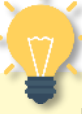

## Important Note

Withdrawal of claim(s) is irreversible.

#2

#### Access the Case from your Dashboard

Under "**My Cases**" where you can click "**View All** to assess the full list of cases and select the one you would like to withdraw.

Click View Case to access the claim(s).

#### #4

#### Update Claim Withdrawal Details

You will need to indicate the reason for case withdrawal. Select your reason accordingly:

| Reason for Case Withdrawal |                                      |
|----------------------------|--------------------------------------|
|                            | Select                               |
|                            | I have received payment              |
|                            | l have decided not to pursue further |
| 1                          |                                      |

 If you select "I have received payment", you will need to provide the amount received.